# Perubahan Penambahan Gelar Akademik

Permohonan Penambahan Gelar Akademik Notaris digunakan untuk notaris yang ingin melakukan Penambahan Gelar Akademik berikut langkah - langkah melakukan Penambahan Gelar Akademik Notaris

- 1. Masuk ke halaman Website AHU ke alamat http://ahu.go.id/
- 2. Klik Menu login notaris

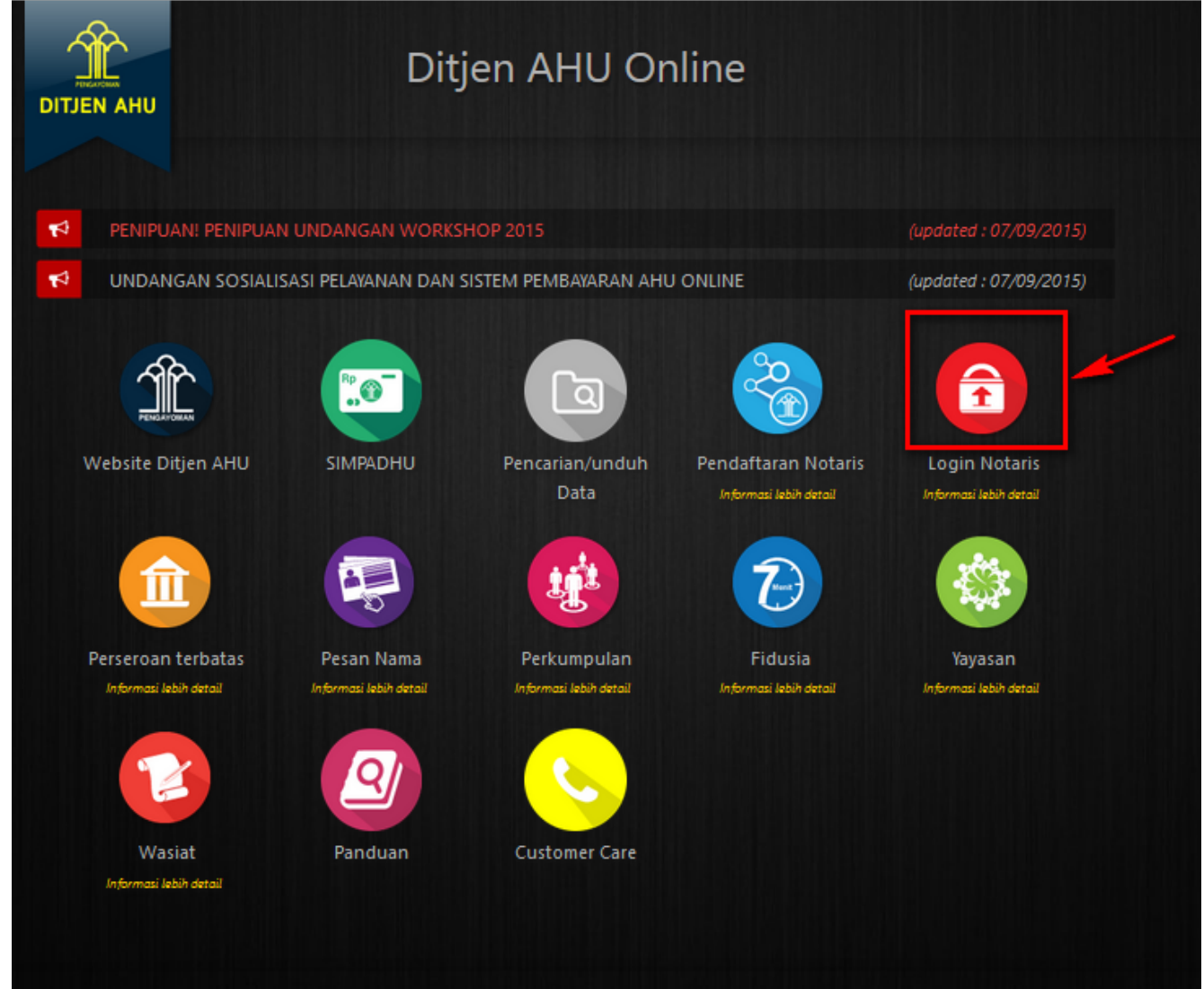

3. Akan masuk ke halaman login notaris

| 0.20 |                                     |                       |                                   |                                  |          |
|------|-------------------------------------|-----------------------|-----------------------------------|----------------------------------|----------|
| 🧐 🕅  | DIREKTORAT JENI<br>Kementerian huki | DERAL A<br>um dan haf | DMINISTRAS<br>( asasi manusia rei | I HUKUM UMUM<br>publik Indonesia | <u> </u> |
|      |                                     |                       | LOGIN                             |                                  |          |
|      |                                     | User ID               |                                   | 1                                |          |
|      |                                     | Password              |                                   | 2                                |          |
|      |                                     |                       | MASUK                             | 3                                |          |
|      |                                     | 🗲 Kembali             | Lupa Password                     |                                  |          |
|      |                                     |                       |                                   |                                  |          |
|      |                                     |                       |                                   |                                  |          |
|      |                                     |                       |                                   |                                  |          |

Selanjutnya pada halaman login notaris masukan user akun notaris yaitu :

- 1. Masukan user id atau username
- 2. Masukan password
- 3. Klik tombol Masuk

Kemudian jika sudah berhasil login maka akan masuk ke halaman

| Foto Notaris                                            | Permohonan Cuti Permohonan Perubahan Data Notaris Pemberhentian Notaris<br>Permohonan Pindah Wilayah Permohonan Perpanjangan Masa Jabatan |
|---------------------------------------------------------|----------------------------------------------------------------------------------------------------|
| ıma :<br>Email :<br>Username :<br>Status : Notaris-2015 | Profil Notaris                                                                                                    |
| Identitas Diri                                          | Alamat Rumah                                                                                                    |
| Nama                                                    |                                                                                                    |
| Nama Kecil                                              | Atamat rempat ringgar :                                                                                                    |
| Nama Alias                                              |                                                                                                    |
| Tempat Lahir                                            | Kelurahan -                                                                                                    |
| Tanggal Lahir                                           | Kecamatan                                                                                                    |
| Jenis Kelamin                                           | Kabupaten                                                                                                    |
| Agama :                                                 | Provinsi                                                                                                    |
| Status Perkawinan :                                     | Kodepos                                                                                                    |
| NPWP :                                                  |                                                                                                    |
| Email :                                                 | Alamat Kantor                                                                                                    |
| Email Alternatif :                                      | Alarat Varta                                                                                                    |
| No Telp :                                               |                                                                                                    |
| No KTP :                                                | Ru .                                                                                                    |
| No HP :                                                 | Kelurahan                                                                                                    |
| Kedudukan :                                             | Kecamatan                                                                                                    |
|                                                         | Kabupaten                                                                                                    |
|                                                         | Provinsi                                                                                                    |
|                                                         | Kodepos :                                                                                                    |
|                                                         |                                                                                                    |
| Sertifikat Kode Etik                                    |                                                                                                    |
| No Sertifikat :                                         |                                                                                                    |
| Tanggal Sertifikat :                                    |                                                                                                    |

Last update: 2018/01/10 <u>aplikasi\_permohonan\_perubahan\_gelar\_akademik http://panduan.ahu.go.id/doku.php?id=aplikasi\_permohonan\_perubahan\_gelar\_akademik&rev=1515565575</u> <u>06:26</u>

| Foto Notaris                                   | <ul> <li>Riwayat Permohonan</li> <li>Edit Profil</li> <li>Surat Keterangan</li> <li>Surat Keputusan</li> <li>Permohonan Cuti</li> <li>Permohonan Perubahan Data Notaris</li> <li>Permohonan Pindah Wilayah</li> <li>Permohonan Perpanjangan Masa Jabatan</li> </ul> |
|------------------------------------------------|----------------------------------------------------------------------------------------------------|
| imail :<br>Username :<br>Status : Notaris-2015 | Profil Notaris                                                                                                    |
| Identitas Diri                                 | Alamat Rumah                                                                                                    |
| Nama :                                         | Alamat Tempat Tinggal :                                                                                                    |
| Nama Kecil :                                   | Rt :                                                                                                    |
| Nama Alias :                                   | Rw :                                                                                                    |
| Tempat Lahir :                                 | Kelurahan :                                                                                                    |
| Tanggal Lahir :                                | Kecamatan :                                                                                                    |
| Jenis Kelamin :                                | Kabupaten :                                                                                                    |
| Agama :                                        | Provinsi :                                                                                                    |
| Status Perkawinan :                            | Kodepos :                                                                                                    |
| NPWP :                                         |                                                                                                    |
| Email :                                        | Alamat Kantor                                                                                                    |
| Email Alternatif                               | Alamat Kantor                                                                                                    |
| No Telp :                                      | Rt                                                                                                    |
| No KTP :                                       | Rw                                                                                                    |
| No HP :                                        | Kelurahan                                                                                                    |
| Kedudukan :                                    | Kecamatan                                                                                                    |
|                                                | Kabupaten                                                                                                    |
|                                                | Provinsi                                                                                                    |
|                                                | Kodepos :                                                                                                    |
|                                                |                                                                                                    |
| Sertifikat Kode Etik                           |                                                                                                    |
| No Sertifikat                                  |                                                                                                    |
| to o ortificat                                 |                                                                                                    |

Kemudian pilih perubahan data yang diinginkan notaris

|                                             | 🛗 Riwayat Permohonan                         | C Edit Profil                | ➡ Surat Keterangan                                  | 🔄 Surat Keputusan     |
|---------------------------------------------|----------------------------------------------|------------------------------|-----------------------------------------------------|-----------------------|
| Nama :<br>Email :<br>Username :<br>Status : | Permohonan Cuti<br>Permohonan Pindah Wilayah | Permohonan P<br>Permohonan P | Yerubahan Data Notaris<br>Yerpanjangan Masa Jabatan | Pemberhentian Notaris |
| Lintuk                                      | Permohonan Perubahan                         | Data Not                     | aris Mohon Pili                                     | h Jenis Permohonan    |
|                                             |                                              |                              | Permehanan Singkat Nam                              |                       |
|                                             | Permohonan Perubahan Nama                    |                              | Permohonan Perubahan Al                             | amat                  |
|                                             | ] Permohonan Penambahan Gelar Haji           |                              | Permohonan Perubahan No                             | on Akademik           |
|                                             | Kemt                                         | pali                         | Selanjutnya                                         |                       |
| Untuk Permohonan                            | Perubahan data Notaris d                     | diantarany                   | /a :                                                |                       |

- 1. Permohonan Penambahan Gelar Akademik
- 2. Permohonan Perubahan Nama
- 3. Permohonan Penambahan Gelar Haji
- 4. Permohonan Singkat Nama
- 5. Permohonan Perubahan Alamat
- 6. Permohonan Penambahan Gelar Non Akademik

Notaris bisa memilih perubahan data yang diinginkan. Jika Notaris ingin menginginkan merubah data Notaris bisa di cheklist semua perubahan data.

| Gelar Baru Yang Di Ajukan *                                                                                        |                                       | 0                   | SARJANA HUKUM (S.H.)             | 0                             |
|----------------------------------------------------------------------------------------------------|---------------------------------------|---------------------|----------------------------------|-------------------------------|
|                                                                                                    | Gelar Belakang                        |                     | Gelar Belakang                   |                               |
|                                                                                                    |                                       | 0                   | SARJANA EKONOMI (S.I             | 0                             |
|                                                                                                    | Gelar Belakang                        |                     | Gelar Belakang                   |                               |
|                                                                                                    |                                       |                     |                                  |                               |
| Nomor Surat *                                                                                                    |                                       |                     |                                  |                               |
| Nama Universitas *                                                                                                 |                                       |                     |                                  |                               |
|                                                                                                    |                                       |                     |                                  |                               |
| Nomor Ijazah *                                                                                                    |                                       |                     |                                  |                               |
| Tanggal Lulus *                                                                                                    |                                       |                     |                                  |                               |
| Persyaratan                                                                                                    |                                       |                     |                                  |                               |
| • 🗆 Fotocopy Ijazah Gelar Akademik Y                                                                               | 'ang Telah Di Legalisasi              |                     |                                  |                               |
| Fotocopy Surat Keputusan Pengar                                                                                    | ngkatan Atau Perpindahan Notaris Ya   | ng Telah Di Legalis | asi                              |                               |
| Fotocopy Berita Acara Sumpah / J                                                                                   | anji Jabatan Notaris Yang Telah Di Le | egalisasi           |                                  |                               |
|                                                                                                    |                                       |                     |                                  |                               |
| Semua Dokumen Yang Perlu Untuk D                                                                                   | i Legalisir Harus Dilakukan Sebel     | um Anda Mendafi     | tar Secara Online. Verifikator T | idak Akan Menerima Dokumen    |
| Legalisir Yang Dilakukan Setelah Ang                                                                               | la Mendaftar Online.                  |                     |                                  |                               |
| Loganon rang branchar bereau rine                                                                                  | okumen Di Atas Beserta Dokumer        | Yang Anda Ceta      | k Dan Tanda Tangani Kepada :     | Subdirektorat Notariat,       |
| Anda Harus Mengirimkan Dokumen-d                                                                                   | al Administrasi Hukum Umum Ka         | menterian Hukum     | Dan Ham RI, EX Gedung Sent       | ra Mulia, Jl. HR. Rasuna Said |
| Anda Harus Mengirimkan Dokumen-d<br>Direktorat Perdata, Direktorat Jender<br>Kay X-6/8 Lantai 3 Dan 6 Kuningan J   | lakarta Selatan, Kode Pos 12940       | Selambat.lambat     | nya 7 Hari Sefelah Anda Mema     | SUBALL PERMIT AND ADDRESS     |
| Anda Harus Mengirimkan Dokumen-d<br>Direktorat Perdata, Direktorat Jender<br>Kav X-6/8 Lantai 3 Dan 6. Kuningan, J | Jakarta Selatan, Kode Pos 12940.      | Selambat-lambat     | nya 7 Hari Setelah Anda Mema     | sukan Permononan ini.         |

Dalam Penambahan Gelar Akademik terdapat fitur atau kolom yang diantaranya :

- 1. Nama Lengkap : Tampil nama lengkap notaris
- <sup>2.</sup> Gelar Baru Yang diajukan : Klik tanda dan masukan gelar baru yang diajukan dengan menginput gelar yang kemudian akan tampil otomatis nama beserta gelar baru yang diajukan
- 3. Nomor Surat : Masukan nomor surat
- 4. Nama Universitas : Masukan nama universitas
- 5. Nomor Ijazah : Masukan nomor ijazah
- 6. Tanggal Lulus : Masukan tanggal lulus
- 7. Centang Pesyaratan : Centang persyaratan untuk Penambahan Gelar Akademik Notaris
- 8. Klik tombol Kembali untuk kembali pada pilihan Permohonan Perubahan Data Notaris
  9. Klik tombol selanjutnya untuk untuk mulai menyimpan dan masuk pada halaman langkah selanjutnya.

Jika klik 3 kolom checklist persyaratan maka akan muncul pesan seperti berikut:

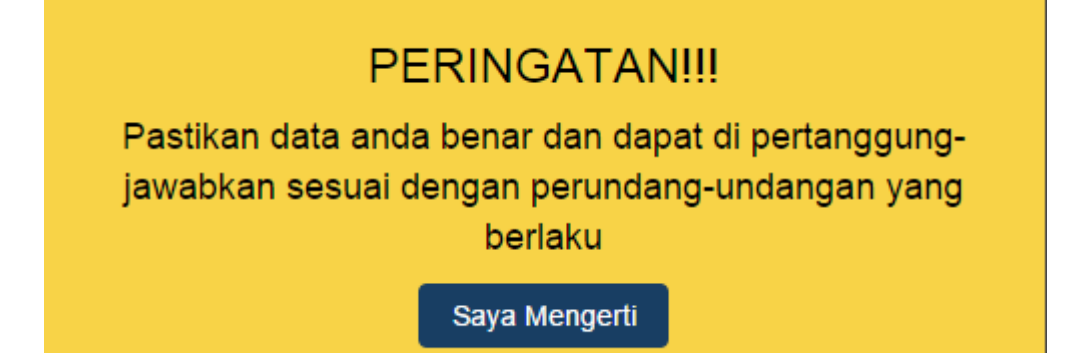

| Lampiran : 1 (Satu) Berkas<br>Perihal : Permohonan Penamb<br>No. Surat : 1231                                                 | ahan Gelar Akademik                                                                                                    | Jakarta, 02 Januari 2018<br>Kepada Yth.<br>Menteri Hukum Dan Hak Asasi Manusia<br>Republik Indonesia C.q.<br>Plt. Direktur Jenderal Administrasi Hukum Ur<br>Jl. HR. Rasuna Said Kav. 6-7<br>Jakarta Selatan | num  |
|----------------------------------------------------------------------------------------------------|----------------------------------------------------------------------------------------------------|----------------------------------------------------------------------------------------------------|------|
| Dengan Hormat, Yang Bertanda T                                                                                                | angan Di Bawah Ini Saya:                                                                                                   |                                                                                                    |      |
| Nama                                                                                                    | 3                                                                                                    |                                                                                                    |      |
| Gelar Baru Yang Di Ajukan                                                                                                    | :                                                                                                    |                                                                                                    |      |
| Tempat, Tanggal Lahir                                                                                                    | :                                                                                                    |                                                                                                    |      |
| Alamat Lengkap                                                                                                    | :                                                                                                    |                                                                                                    |      |
| No. Telp / HP                                                                                                    | :                                                                                                    |                                                                                                    |      |
| No. Surat Keputusan Saat Ini                                                                                                  |                                                                                                    |                                                                                                    |      |
| Taggal Surat Keputusan Saat Ini                                                                                               | :                                                                                                    |                                                                                                    |      |
| Wilayah Penempatan Saat Ini                                                                                                   | 3                                                                                                    |                                                                                                    |      |
| Sahagai Bahan Partimbangan Ba                                                                                                 | eama Ini Sava Samnaikan Dakum                                                                                              | an Kalangkanan Penambahan Galar Akadamik Terlamnir                                                                                                    |      |
| Sampaikan Kelengkapan Persyara<br>Demikian Surat Permohonan Ini,<br>Ucapkan Terima Kasih.                                     | tan Penambahan Gelar Akademik<br>Besar Harapan Saya Permohonar                                                             | (Terlampir).<br>n Ini Dapat Dikabulkan. Atas Perhatian Dan Perkenan Bapak/Ibu, :                                                                                                    | Saya |
|                                                                                                    | Hormat Saya,                                                                                                    |                                                                                                    |      |
|                                                                                                    |                                                                                                    | ¢                                                                                                    | )    |
| ya Telah Membaca Surat Pernyata<br>mua Dokumen Yang Perlu Unt<br>enerima Dokumen Legalisir Yar<br>uda Harus Mengirimkan Dokum | an Dan Saya Menyetujui<br>uk Di Legalisir Harus Dilakukan<br>ug Dilakukan Setelah Anda Me<br>en-dokumen Di Atas Beserta Do | Sebelum Anda Mendaftar Secara Online. Verifikator Tidak /<br>ndaftar Online.<br>okumen Yang Anda Cetak Dan Tanda Tangani Kepada :                                                                            | lkan |
|                                                                                                    | Perdata, Direktorat Jenderal A                                                                                             | Administrasi Hukum Umum, Kementerian Hukum Dan Ham RI                                                                                                    | , EX |

Pada langkah selanjutnya terdapat Surat Permohonan Penambahan Gelar Akademik diantaranya :

- 1. Surat Permohonan Penambahan Gelar Akademik
- 2. Centang persetujuan : Centang persetujuan "Saya Telah Membaca Surat Permohonan Dan Saya Menyetujuinya", notif peringatan akan muncul apabila checkbox tidak dicentang sebagai berikut

|                 |                             | P<br>Anda Harus M | ERINGATAN!!!<br>/lenyetujui Surat Pernyataan Ini<br>Saya Mengerti |
|-----------------|-----------------------------|-------------------|-------------------------------------------------------------------|
| 3. <sub> </sub> | Klik tombol                 | Kembali           | untuk kembali pada pada langkah sebelumnya                        |
| 4.<br>!         | Klik tombol<br>selanjutnya. | Selanjutnya       | untuk mulai menyimpan dan masuk pada halaman lan                  |

## Langkah 5

| Nama<br>Nama Kecil<br>Tempat Lahir<br>Tanggal Lahir | : E.                               | Alamat Kantor Notaris                  |
|-----------------------------------------------------|------------------------------------|----------------------------------------|
| Nama Kecil<br>Tempat Lahir<br>Tanggal Lahir         |                                    | Alamat Kantor Notaris                  |
| Tempat Lahir<br>Tanggal Lahir                       |                                    |                                        |
| Tanggal Lahir                                       |                                    |                                        |
|                                                     |                                    | Alamat Kantor :                        |
| Jenis Kelamin                                       |                                    | Provinsi :                             |
| Agama                                               | 1                                  | Kabupaten :                            |
| Status Perkawinan                                   |                                    | Kecamatan :                            |
| NPWP                                                |                                    | Kelurahan :                            |
| Alamat Tempat Tinggal                               | 1                                  | RT :                                   |
| Dt                                                  | 1                                  | RW :                                   |
| Rw                                                  |                                    | KodePos Kantor:                        |
| Kelurahan                                           |                                    |                                        |
| Kecamatan                                           |                                    | Nomor Surat & Kedudukan Tujuan Notaris |
| Kahunatan                                           |                                    | Homor ourar a Houdakan Fajaan Hotano   |
| Provinci                                            |                                    | Normal Court                           |
| Kodonos                                             | 1                                  | Nomor Surat                            |
| Email                                               |                                    | Wilayah Jabatan:                       |
| Email Alternatif                                    | 1                                  |                                        |
| No Tolo                                             | 1                                  | Penambahan Gelar Akademik Notaris      |
|                                                     |                                    |                                        |
|                                                     | 1                                  | Nama Lengkap :                         |
| NUKIF                                               |                                    | Nama Dan Gelar Baru:                   |
| Dandidikan Dan F                                    | Deletihen                          | Nama Univeristas                       |
| Pendidikan Dan F                                    | relaunan                           | Nomor Ijazah                           |
|                                                     |                                    | Tahun Lulus                            |
|                                                     |                                    |                                        |
| aya Telah Membaca Su                                | rat Pernyataan Dan Saya Menyetujui |                                        |

Pada langkah selanjutnya terdapat Review Permohonan Penambahan Gelar Akademik diantaranya :

Last update: 2018/01/10 aplikasi\_permohonan\_perubahan\_gelar\_akademik http://panduan.ahu.go.id/doku.php?id=aplikasi\_permohonan\_perubahan\_gelar\_akademik&rev=1515565575 06:26

- 1. Profil Notaris serta Penambahan Gelar Akademik Notaris
- 2. Centang persetujuan : Centang persetujuan "Saya Telah Membaca Surat Permohonan Dan Saya Menyetujuinya", notif peringatan akan muncul apabila checkbox tidak dicentang sebagai berikut

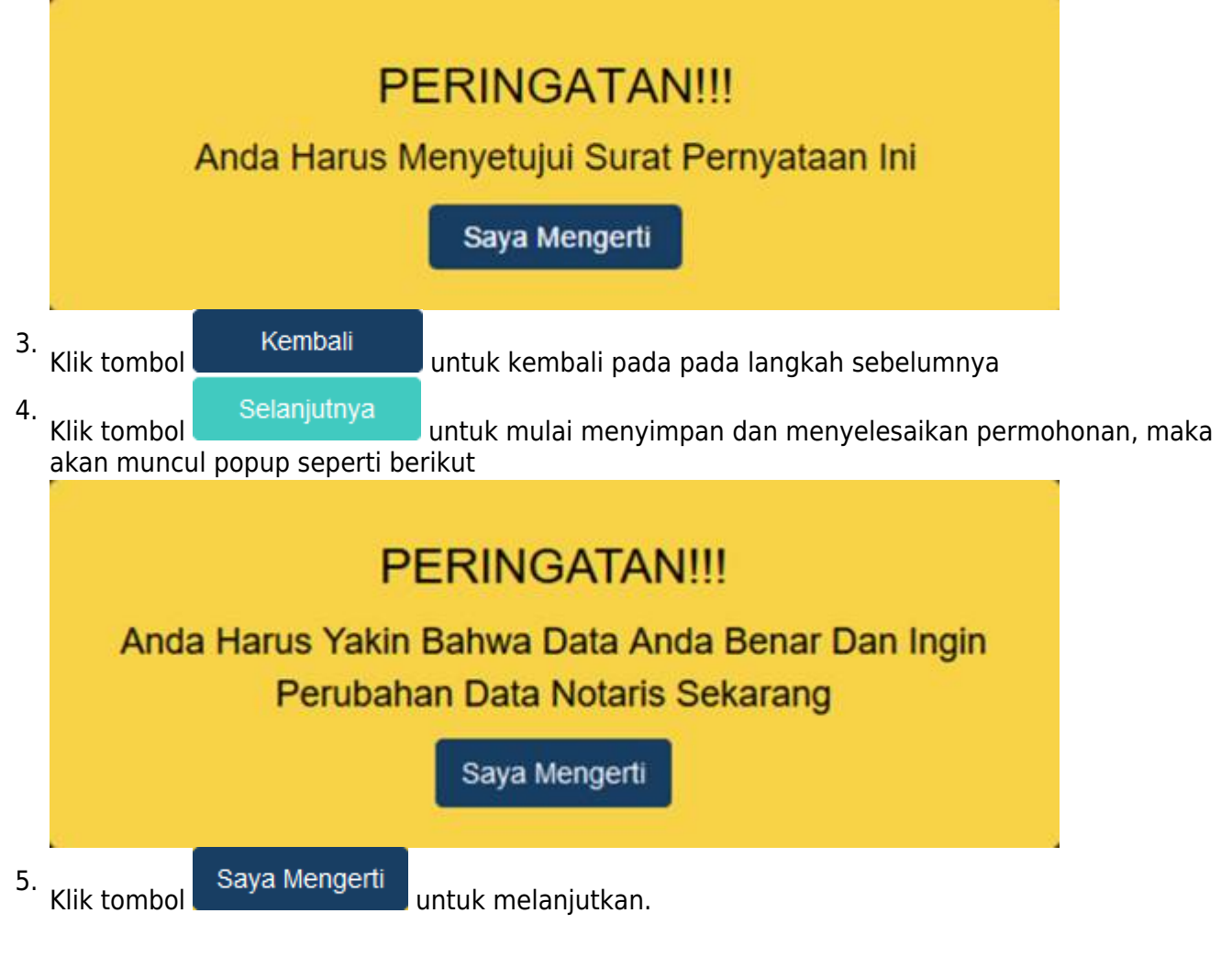

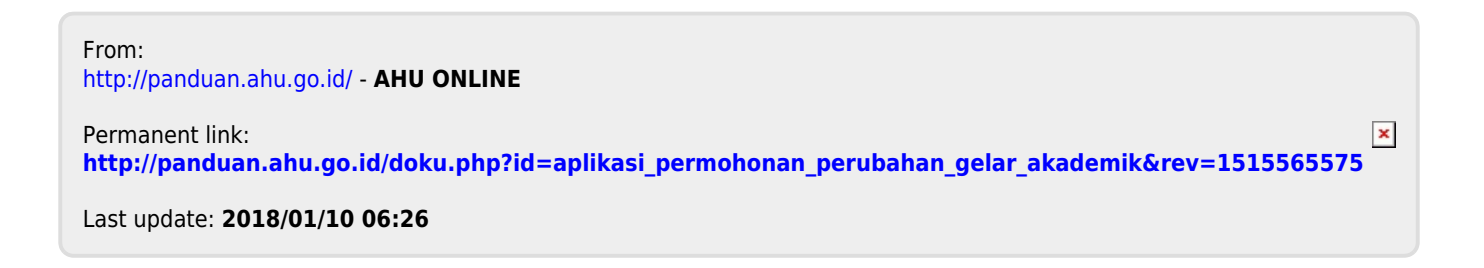